【課題 7-3】 以下のようなデータ生成プログラムを作成します。なお、デー タ宣言とサブ手続き genNode, genElemen は【課題 7-2】と同じです。

```
Sub ボタン 1_Click()
 nodeNo = 0: FX2 = -3.5: XX = 0: YY = 0 '各種初期値設定
 For i = 1 To 6
                             最底箇所は XY 固定として生成
   genNode XX, YY, 1, 1, 0, 0
   XX = XX + 2
 Next
 For j = 1 To 34
YY = YY + 2: XX = 0 i 高さ方向増加と X の初期値設定
   For i = 1 To 6
     genNode XX, YY, 0, 0, 0, 0 '変位及び外力境界条件なし
XX = XX + 2
   Next
 Next
 YY = YY + 2: XX = 0 ' 高さ方向増加と X の初期値設定
 For i = 1 To 6
   genNode XX, YY, 0, 0, 0, -2 ' 外力境界条件は下向き等分布荷重
   XX = XX + 2
 Next
          'X 方向初期值
 XX = 10
 For j = 1 To 24
   XX<sup>-</sup>= XX + 2: YY = 60 ′X 方向増加と高さの初期値設定(梁部分)
   For i = 1 To 5
     genNode XX, YY, 0, 0, 0, 0 ' 境界条件なし
     YY = YY + 2
   Next
   genNode XX, YY, 0, 0, 0, -2 ' 上部下向き等分布荷重
 Next
 YY = 70: XX = 60
 For i = 1 To 6
                            '最上位に等分布荷重
   genNode XX, YY, 0, 0, 0, -2
XX = XX + 2
 Next
 For j = 1 To 34
YY = YY - 2: XX = 60 '高さ方向減少と X の初期値設定
   For i = 1 To 6
     genNode XX, YY, 0, 0, 0, 0 '変位及び外力境界条件なし
     \bar{X}X = XX + 2
   Next
 Next
 YY = YY - 2: XX = 60
 For i = 1 To 6
                            '最底箇所は XY 固定として生成
   genNode XX, YY, 1, 1, 0, 0
   XX = XX + 2
 Next
 elemNo = 0: N1 = 1 ′要素データの生成(柱)
                                                    N1+k+6 +----+ N1+k+7
 For j = 1 To 35
   For k = 0 To 4
     genElement N1 + k, N1 + k + 1, N1 + k + 6
     genElement N1 + k + 6, N1 + k + 1, N1 + k + 7 ' N1+k +-----+ N1+k+1
   Next
   N1 = N1 + 6
 Next
      (次ページに続く)
```

```
(前ページから続く)
 N1 = 186: N2 = 217
For i = 1 To 5 '柱と梁の接合部
genElement N1, N2, N1 + 6
    genElement N2, N2 + 1, N1 + 6
    N1 = N1 + 6
    N2 = N2 + 1
  Next
  N1 = 217
                   '梁(左から右に生成)
  For i = 1 To 23
    For k = 0 To 4
      genElement N1 + k, N1 + k + 6, N1 + k + 1
      genElement N1 + k + 1, N1 + k + 6, N1 + k + 7
    Next
    N1 = N1 + 6
  Next
  N1 = 360: N2 = 361
  For i = 1 To 5 '梁と柱の接合部
    genElement N1, N1 - 1, N2 + 6
    genElement N1, N2 + 6, N2
    N1 = N1 - 1
    N2 = N2 + 6
  Next
             '柱(上部から生成)
  N1 = 361
  For j = 1 To 35
    For k = 0 To 4
      genElement N1 + k, N1 + k + 6, N1 + k + 7
      genElement N1 + k, N1 + k + 7, N1 + k + 1
    Next
    N1 = N1 + 6
  Next
End Sub
```

■変位境界条件や外力境界条件の表示 【課題 7-2】を一部変更したプロ

```
グラムで表示します。変更箇所は,以下の下線部です。
```

```
Sub drawExternalForce()
   sheets("図").Select / 右向き/上向きが正,左向き/下向きが負
i = 2 / となるので矢印の先が節点座標となる
Do While .Cells(i, 1) ◇ ""
  With Worksheets("節点データ")
      X2 = extX(Val(.Cells(i, 2))): Y2 = extY(Val(.Cells(i, 3))) 'シート上の座標に変換
      DX = Val(.Cells(i, 8)) * 5: DY = Val(.Cells(i, 9)) * 5
      BX = Val(.Cells(i, 4)): BY = Val(.Cells(i, 5))
      X1 = X2 - DX: Y1 = Y2 + DY
      If DX <> 0 Or DY <> 0 Then drawVector X1, Y1, X2, Y2, 1, 8, "Arrow_" & i - 1
      If BX <> 0 Or BY <> 0 Then drawDispBoundary i, X2, Y2, BX, BY
      i = i + 1
    Loop
  End With
End Sub
     (中略)
Function extX(X) As Double
   extX = X * 5 + 200
End Function
Function extY(Y) As Double
   extY = -Y * 5 + 600
End Function
     (後略)
```

■生成結果の図示と解析結果 以下は生成した結果を図示したものです。

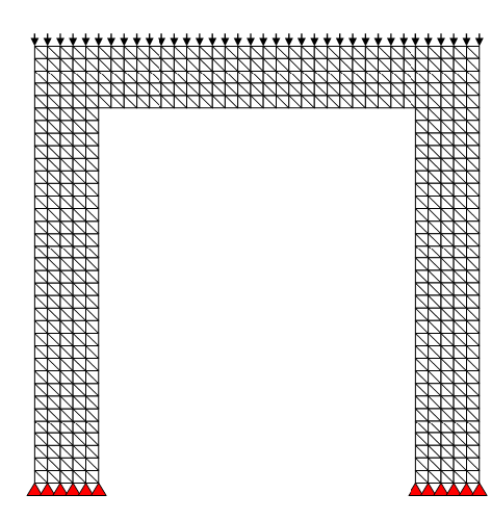

材料データは以下のように設定して実行しました。

| 材料番号 | ヤング率    | ポアソン比 | 板厚 |
|------|---------|-------|----|
| 1    | 2000000 | 0.3   | 1  |

解析結果の最大値を取り出すと以下のような値になります。

| 方向 | 最大引張り応力〔Pa〕 | 最大圧縮応力〔Pa〕 | 最大変位〔×10 <sup>-4</sup> mm〕 |
|----|-------------|------------|----------------------------|
| Х  | 12.1        | 13.0       | 1.8                        |
| Y  | 4.8         | 16.9       | 5.2                        |

変位の倍率を2,000倍にして変位図に応力を表示しました。

(X方向応力)

(Y方向応力)

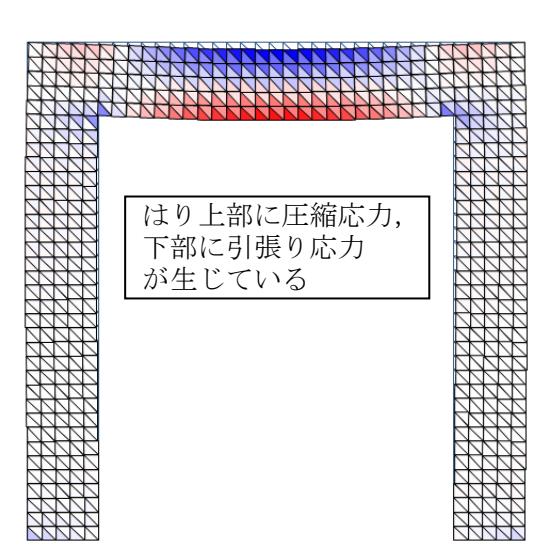

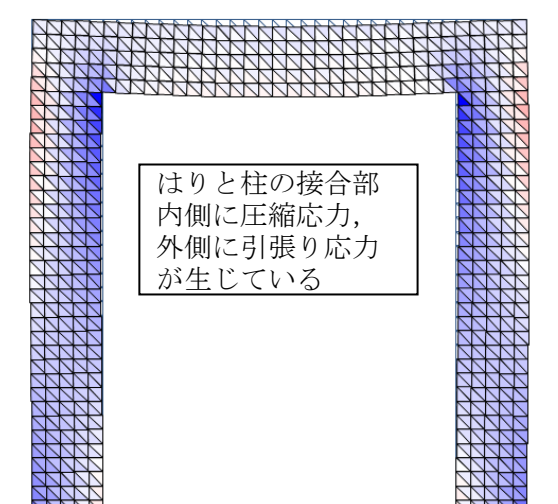